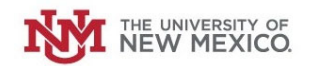

## How to Submit a Petty Cash Reimbursement Request

Login to the Petty Cash Management Application at this URL:

https://lobowebapp.unm.edu/apex\_ban/r/ban\_fsm/pcrr233169/login

#### **Click "Petty Cash Reimbursement Requests"**

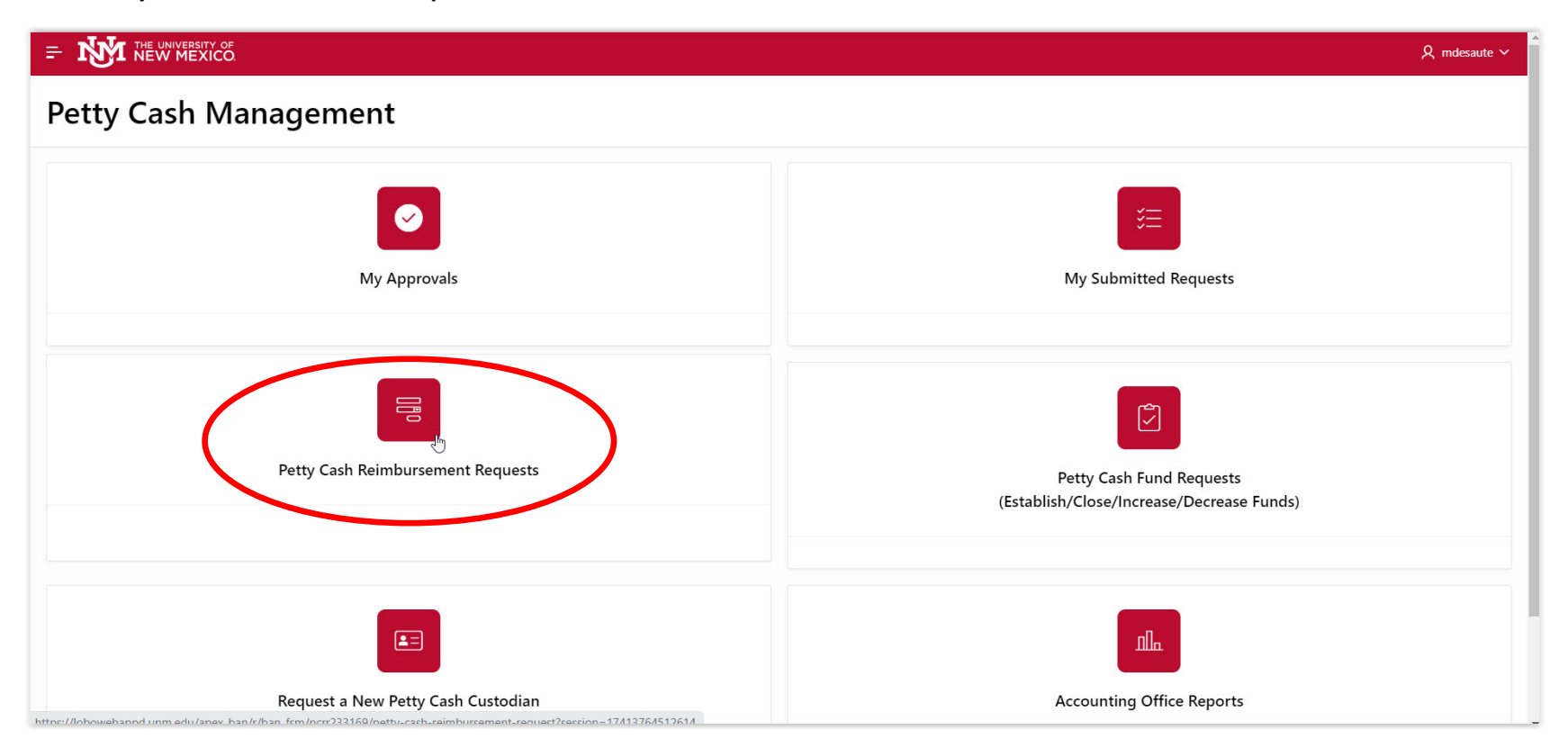

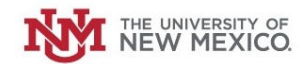

### Click "New Petty Cash Reimbursement Request"

| = NM NEW MEXICO                      | 오 mdesaute ~                               |
|--------------------------------------|--------------------------------------------|
| New Petty Cash Reimbursement Request | My Saved Petty Cash Reimbursement Requests |
| ß                                    |                                            |
|                                      |                                            |
| Release 1.0                          |                                            |

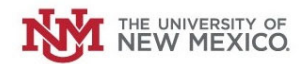

#### Select your Petty Cash Fund from the drop-down menu.

| - NEW MEXICO                                                                                                    |                                                                                                    |                                                                                                    |                                                                                                    |                                                                              | ႙ mdesaute ∽ |
|----------------------------------------------------------------------------------------------------|----------------------------------------------------------------------------------------------------|----------------------------------------------------------------------------------------------------|----------------------------------------------------------------------------------------------------|------------------------------------------------------------------------------|--------------|
| Petty Cash Reim                                                                                                    | bursement For                                                                                                    | m                                                                                                    |                                                                                                    |                                                                              |              |
| <ol> <li>Petty cash may be used for de</li> <li>Petty cash can not be used for<br/>unallowable expenditures.</li> <li>Reimbursement cannot be cla</li> <li>For more guidance on Petty C</li> <li>Petty Cash Reimbursement ID</li> <li>Select You Petty Cash Fund</li> <li>Bequestor</li> <li>Purchase Details</li> <li>To start entering purchase detail<br/>form.</li> </ol> | epartmental purchases of \$100 or le<br>r personal advances, loans, IOU's ca<br>imed more than once for the same<br>cash Fund regulations, see UBP 721<br>2456<br>Q<br>MU Athletics - 200225<br>MU Midweek Movie Pc - 200228<br>MU Lobo Cash - 200234<br>MU Lobo Cash - 200270<br>MU Emergency Ops Gir Petty Cash - | ess per day/per vendor.<br>ashing checks, salary payments, payments, paym | ments for outside services, purchases from campus<br>e person being reimbursed certifies that he/she has<br>t. The purchase request total must match the billing | departments or vendors, travel costs or<br>not received prior reimbursement. | Release 1.0  |
| Purchase Date                                                                                                    | MU Psychology - PCNC Petty Cash -<br>2U0313                                                                                                    | me                                                                                                    | Purchase Desc                                                                                                    | Vendor Amount                                                                |              |
|                                                                                                    | GU I and G - 4U0006                                                                                                    | (                                                                                                    | 2                                                                                                    |                                                                              |              |

Your Name and NetID should be auto-populated in the "Requestor" field.

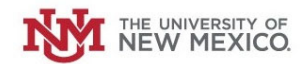

Next, enter the details from your Receipt/Invoice to be reimbursed in the "Purchasing Details" section. Click "Add Row" to enter a new record.

|                                                              |                                                                    |                                                            |                                                 | A mdesaute ∽ |
|--------------------------------------------------------------|--------------------------------------------------------------------|------------------------------------------------------------|-------------------------------------------------|--------------|
| Petty Cash Reim                                              | nbursement Form                                                    |                                                            |                                                 |              |
| * Select Your Petty Cash Fund<br>* Requestor                 | MU Emergency Ops Ctr Petty Cash - 💙<br>Martin Desautels(MDESAUTE)  |                                                            |                                                 |              |
| Purchase Details<br>To start entering purchase deta<br>form. | ils, click on "Add Row". Add an additional row for each purchase i | request. The purchase request total must match the billing | g and denomination total in order to submit the |              |
| Purchase Date                                                | Vendor or Payee Name                                               | Purchase Desc                                              | Vendor Amount                                   |              |
|                                                              |                                                                    | Q                                                          |                                                 |              |
|                                                              | Click "Add Row"                                                    | to start adding purchase details                           |                                                 |              |
|                                                              |                                                                    |                                                            |                                                 |              |
| Purchase Total \$0.00                                        |                                                                    |                                                            |                                                 |              |
| Attach receipts or other suppor                              | ting documentation by clicking on 'Add Attachment' below.          |                                                            |                                                 |              |
| 🛇 Add Attachment                                             |                                                                    |                                                            |                                                 |              |

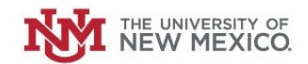

Using the calendar, select the Date from the vendor receipt/invoice.

| =   | Ŋ          |           |       |          |         |       |          |                                                      |                                                   |                                               | R mdesaute ∽ |
|-----|------------|-----------|-------|----------|---------|-------|----------|------------------------------------------------------|---------------------------------------------------|-----------------------------------------------|--------------|
| Pe  | Aug        | ust       | •     | 2023 ¢   |         | <     | >        | ent Form                                             |                                                   |                                               |              |
| * ( | Sun        | Mon       | Tue   | Wed      | Thu     | Fri   | Sat      | s Ctr Petty Cash - 🗸                                 |                                                   |                                               |              |
| • 1 | 30         | 31        | 1     | 2        | 3       | 4     | 5        | IDESAUTE)                                            |                                                   |                                               |              |
|     | 6          | 7         | 8     | 9        | 10      | 11    | 12       |                                                      |                                                   |                                               |              |
|     | 13         | 14        | 15    | 16       | 17      | 18    | 19       |                                                      |                                                   |                                               |              |
|     | 20         | 21        | 22    | 23       | 24      | 25    | 26       | w". Add an additional row for each purchase request. | The purchase request total must match the billing | and denomination total in order to submit the |              |
|     | 27         | 28        | 29    | 30       | 31      | 1     | 2        |                                                      |                                                   |                                               |              |
|     |            |           |       |          |         | ١     | loday    | Vendor or Payee Name                                 | Purchase Desc                                     | Vendor Amount                                 |              |
|     |            |           |       |          |         |       | Ē        | )                                                    |                                                   |                                               |              |
|     | 1 row      | s selecte | d     |          |         |       |          |                                                      |                                                   | -                                             |              |
|     | Purc       | hase Tot  | al :  | 0.00     |         |       |          |                                                      |                                                   |                                               |              |
|     | Attach     | receipt   | or ot | ner supp | porting | docum | ientatio | n by clicking on 'Add Attachment' below.             |                                                   |                                               |              |
|     | <b>◎</b> A | dd Attac  | nment |          |         |       |          |                                                      |                                                   |                                               |              |
|     | Q.\        | /         |       |          |         |       | Go       | Actions ~                                            |                                                   |                                               |              |
|     |            |           |       |          |         |       |          |                                                      |                                                   |                                               |              |

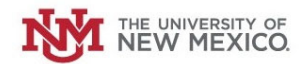

Enter the Vendor/Payee Name, Description of what was purchased and the total amount of the invoice.

| lect Your Petty Cash Fund                                                                    |                                       |                                          |                                                                      |   |
|----------------------------------------------------------------------------------------------|---------------------------------------|------------------------------------------|----------------------------------------------------------------------|---|
|                                                                                              | MU Emergency Ops Ctr Petty Cash - 🗸 🗸 |                                          |                                                                      |   |
| questor                                                                                      | Martin Desautels(MDESAUTE)            |                                          |                                                                      |   |
|                                                                                              |                                       |                                          | denomination total in order to submit the                            |   |
| Add Row Delete Row                                                                           | Vendor or Payee Name                  | Purchase Desc                            | denomination total in order to submit the                            |   |
| Add Row Delete Row                                                                           | Vendor or Payee Name<br>Staples       | Purchase Desc<br>Various Office Supplies | denomination total in order to submit the<br>Vendor America<br>45.61 | > |
| Add Row Delete Row<br>Durch conte<br>8/10/2023<br>1 rows selected                            | Vendor or Payee Name<br>Staples       | Purchase Desc<br>Various Office Supplies | Vendor Amerika<br>45.61                                              | > |
| Add Row Delete Row<br>Purch - Date<br>8/10/2023<br>1 rows selected<br>Purchase Total \$45.61 | Vendor or Payee Name<br>Staples       | Purchase Desc<br>Various Office Supplies | Vendor and 45.61                                                     | > |

Repeat for additional receipts/invoices, creating one record for each one.

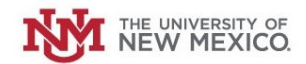

## Next, attach a scanned copy of the vendor's receipt/invoice. Click on "Add Attachment."

| 0                                                                                     |                                                                     |                                                                   |                                                | R mdes |
|---------------------------------------------------------------------------------------|---------------------------------------------------------------------|-------------------------------------------------------------------|------------------------------------------------|--------|
| ash Reimbursement Form                                                                |                                                                     |                                                                   |                                                |        |
| irm.                                                                                  | , cick on that now that an additional row for each                  | parenase request the parenase request total must match the simily | and actioning ton totar in order to submit the |        |
| Add Row Delete Row                                                                    |                                                                     |                                                                   |                                                |        |
| Purchase Date                                                                         | Vendor or Payee Name                                                | Purchase Desc                                                     | Vendor Amount                                  |        |
| 3/10/2023                                                                             | Staples                                                             | Various Office Supplies                                           | 45.61                                          |        |
| 1 rows selected                                                                       |                                                                     |                                                                   | -                                              |        |
| Purchase Total \$45.61                                                                |                                                                     |                                                                   |                                                |        |
| Purchase Total     \$45.61       task receipts on other supporti       Add Attachment | ng documentation by clicking on 'Add Attachment' be<br>Go Actions ~ | elow.                                                             |                                                |        |
| Purchase Total     \$45.61       task receipts on other supporti       Add Attachment | ng documentation by clicking on 'Add Attachment' be<br>Go Actions ~ | elow.                                                             |                                                |        |
| Purchase Total \$45.61                                                                | ng documentation by clicking on 'Add Attachment' be                 | elow.<br>Q                                                        |                                                |        |

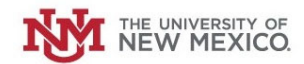

#### Select "Choose File."

| etty Cash Reimbursement Form In State Critering parentise details, elek of Frida for Frida for Frida and denote for each parentise request the parentise request total must match the billing and denotification of the statistic form.           Add Row       Delete Row         Purchase Date       Vende         Viol/2023       Statie |    |
|----------------------------------------------------------------------------------------------------|----|
| form.          Purchase Date       Vendo       Upload Attachment       Vendo       Vendo       456                                                                                                    |    |
| Add Row     Delete Row       Purchase Date     Vendc     Upload Attachment     X       8/10/2023     Staple     45.6                                                                                                    |    |
| Purchase Date     Vende     Upload Attachment     X     Vendor Amount       8/10/2023     Stanle     45.6                                                                                                    |    |
| 8/10/2023 Stanle 45.6                                                                                                    | it |
|                                                                                                    | 1  |
| 1 rows selected Attachment<br>Choose File                                                                                                    |    |
| Purchase Total \$45.61                                                                                                    |    |
| File Comments Attach receipts or other supporting documentation by clic                                                                                                    |    |
| S Add Attachment                                                                                                    |    |
| Q v Go Actic Add Attachment                                                                                                    |    |
|                                                                                                    |    |
|                                                                                                    |    |

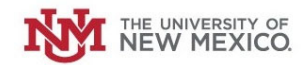

| 🧢 This PC                 | a serie                                     | Date modified                     | Iype                | Size                      |                                           |               | 0 mdocauto X |
|---------------------------|---------------------------------------------|-----------------------------------|---------------------|---------------------------|-------------------------------------------|---------------|--------------|
| 3D Objects                | Staples Invoice                             | 11/30/2023 9:21 AM                | PNG File            | 198 KB                    |                                           |               | × moesaute × |
| Desktop                   |                                             |                                   |                     |                           |                                           |               |              |
| Documents                 |                                             |                                   |                     |                           |                                           |               |              |
| Downloads                 |                                             |                                   |                     |                           |                                           |               |              |
| Music                     |                                             |                                   |                     |                           |                                           |               |              |
| Pictures                  |                                             |                                   |                     |                           |                                           |               |              |
| Videos                    |                                             |                                   |                     |                           |                                           |               |              |
| ຢ Windows (C:)            |                                             |                                   |                     |                           | ×                                         | Vendor Amount |              |
| 🐦 FSD-Data (G:)           |                                             |                                   |                     |                           |                                           |               |              |
| 🛫 Data (H:)               |                                             |                                   |                     |                           |                                           | 45.61         |              |
| 🥪 FSD-User (I:)           |                                             |                                   |                     |                           |                                           | -             |              |
| 🥪 Sharescan (L:)          |                                             |                                   |                     |                           | [2]                                       |               |              |
| Intwork                   | ~                                           |                                   |                     |                           |                                           |               |              |
|                           |                                             |                                   |                     | 5                         |                                           |               |              |
| File name:                | Staples Invoice                             |                                   | ~                   | All Files                 | ~                                         |               |              |
|                           |                                             |                                   |                     | Opုဇ္သာ 🔻 Cance           |                                           |               |              |
| ~                         | 1                                           |                                   |                     |                           |                                           |               |              |
| 0 ~                       | Go Actic                                    |                                   |                     |                           |                                           |               |              |
|                           |                                             | Add Attachment                    |                     |                           |                                           |               |              |
|                           |                                             |                                   |                     |                           |                                           |               |              |
|                           |                                             |                                   |                     |                           |                                           |               |              |
|                           |                                             |                                   |                     |                           |                                           |               |              |
|                           |                                             |                                   |                     |                           |                                           |               |              |
|                           |                                             |                                   |                     |                           |                                           |               |              |
| Billing Details           |                                             |                                   |                     |                           |                                           |               |              |
| Dining Details            |                                             |                                   |                     |                           |                                           |               |              |
| To start entering billing | ng details, click on "Add Row". Add an addi | tional row for each line item. Th | ne billing total mu | st match the purchase and | denomination totals in order to submit th | ne form       |              |

## Locate and select the receipt/invoice scan file from your computer.

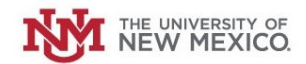

## Click "Add Attachment" when completed.

|                                                        |                                                                                         |                                                                | R mdesaute ∨  |
|--------------------------------------------------------|-----------------------------------------------------------------------------------------|----------------------------------------------------------------|---------------|
| etty Cash Reimbursement Form                           |                                                                                         |                                                                |               |
| form.                                                  | <ul> <li>Multi all additional for for call parchase request. The parchase re</li> </ul> | quest total mast match the billing and achomination total in e |               |
| Add Row Delete Row                                     |                                                                                         |                                                                |               |
| Purchase Date                                          | Vende Upload Attachment                                                                 | X                                                              | Vendor Amount |
| 8/10/2023                                              | Staple                                                                                  |                                                                | 45.61         |
| 1 rows selected                                        | Attachment                                                                              | ~                                                              | -             |
| Purchase Total \$45.61                                 | Staples Invoice.png                                                                     | لما                                                            |               |
|                                                        | File Comments                                                                           |                                                                |               |
| Attach receipts or other supporting documentation      | by clic                                                                                 |                                                                |               |
| 🛇 Add Attachment                                       |                                                                                         |                                                                |               |
| Q~ Go                                                  | Active Add Attachment                                                                   | *                                                              |               |
|                                                        |                                                                                         |                                                                |               |
|                                                        |                                                                                         |                                                                |               |
| Billing Details                                        |                                                                                         |                                                                |               |
| To start entering billing details, click on "Add Row". | Add an additional row for each line item. The billing total must match                  | the purchase and denomination totals in order to submit the    | form          |
| tering binning actails, eller eller vide normal,       |                                                                                         |                                                                |               |

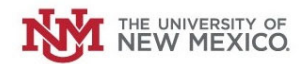

## If uploaded correctly, a record of the image will now appear.

|                        | vendor or Payee Name          | Purchase Desc |                     |     | Vendor Amount |   |
|------------------------|-------------------------------|---------------|---------------------|-----|---------------|---|
| 1 rows selected        |                               |               |                     |     | -             |   |
| Purchase Total \$45.61 |                               |               |                     |     |               |   |
| Q ~                    | Go Actions ~<br>File Comments |               | Download File Mimet | /ре | Derete        |   |
| Staples Invoice.png    |                               | ₹.            | Download image/png  |     | Û             | > |
|                        |                               |               |                     |     | 1 - 1         |   |
|                        |                               |               |                     |     |               |   |
|                        |                               |               |                     |     |               |   |

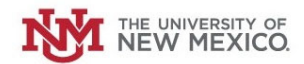

Next, enter the index/account where this charge will post to the accounting ledgers in Banner in the "Billing Details" section.

Click "Add Row" to begin.

| NEW MEXICO                             |                                                         |                                                             |                                                            | R mdesaute |
|----------------------------------------|---------------------------------------------------------|-------------------------------------------------------------|------------------------------------------------------------|------------|
| y Cash Reimbursement Form              |                                                         |                                                             |                                                            |            |
|                                        |                                                         |                                                             |                                                            |            |
| Billing Details                        |                                                         |                                                             |                                                            |            |
| To start entering billing details, cli | ck on "Add Row". Add an additional row for each li      | ne item. The billing total must match the purchase and denc | mination totals in order to submit the form                |            |
| Add Row Delete R w                     |                                                         |                                                             |                                                            |            |
| Index Code                             | Acct Code                                               | Fund Code                                                   | Line Amount                                                |            |
|                                        |                                                         | Q                                                           |                                                            |            |
|                                        | (                                                       | Click "Add Row" to start adding billing details             |                                                            |            |
|                                        |                                                         |                                                             |                                                            |            |
| Line Item Total                        |                                                         |                                                             |                                                            |            |
|                                        |                                                         |                                                             |                                                            |            |
| Please specify the quantity of doll    | are or coine requested for each denomination <b>Pla</b> | ase note that only whole numbers are accented. Ensure th    | at the total of the denominations matches the nurchase and |            |
| billing totals to successfully subm    | it the form.                                            | and the start of the second and accepted. Ensure the        |                                                            |            |
| * Are Exact Denominations<br>Required? | Ves No                                                  |                                                             |                                                            |            |
| Denomination Total                     | 0                                                       |                                                             |                                                            |            |

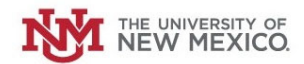

Enter the Index Code, Account Code and Amount of the charge. You can split the charge among multiple indexes/account codes, if necessary, by adding additional rows.

| NEW MEXICO                                     |                                         |                                                                   | ይ "                                                     |
|------------------------------------------------|-----------------------------------------|-------------------------------------------------------------------|---------------------------------------------------------|
| y Cash Reimbursement Form                      |                                         |                                                                   |                                                         |
| Billing Details                                |                                         |                                                                   |                                                         |
| To start entering billing details, click on "A | Add Row". Add an additional row for eac | h line item. The billing total must match the purchase and denomi | ination totals in order to submit the form              |
| Add Row Delete Row                             |                                         |                                                                   |                                                         |
| Index Code                                     | Acct Code                               | Fund Code                                                         | Line Amount                                             |
| 428000                                         | ✓ 3100                                  | 2U0224                                                            | 45.61                                                   |
| Q 42800                                        | <b>^</b>                                |                                                                   |                                                         |
| <b>42800</b> 0                                 |                                         |                                                                   |                                                         |
| 428001                                         |                                         |                                                                   |                                                         |
|                                                | sted for each denomination. <b>F</b>    | Please note that only whole numbers are accepted. Ensure that t   | the total of the denominations matches the purchase and |
|                                                |                                         | ,                                                                 |                                                         |
|                                                |                                         |                                                                   |                                                         |
|                                                |                                         |                                                                   |                                                         |
|                                                |                                         |                                                                   |                                                         |
| * Dept Supervisor or Approver Lvl 1            | ~                                       | Petty Cash Custodian or Approver     Martin D     Ivl 2           | Desautels (MDESAUTE)                                    |
|                                                |                                         |                                                                   |                                                         |

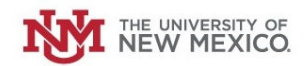

Next, indicate whether exact denomination of cash are required for pickup (i.e all \$5 bills, all nickels, etc). If you select "Yes" you can request exact denominations. If not, just select "No."

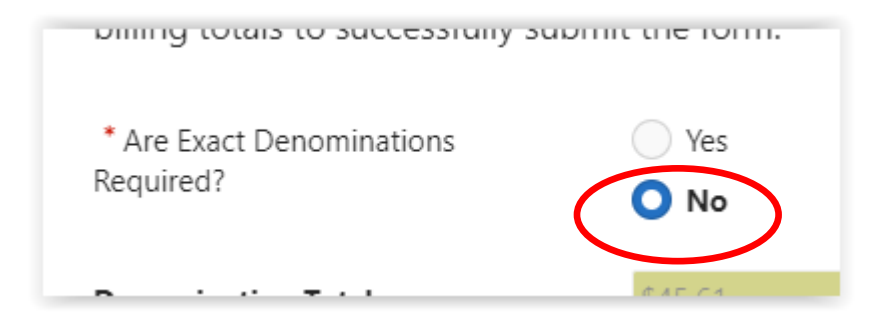

Ensure that the Purchase Total, Line Item Total and Denomination Total are all green and all match.

| Purchase Total   | \$45.61 |         |  |
|------------------|---------|---------|--|
| Line Item Total  | \$45.61 |         |  |
| Denomination Tot | tal     | \$45.61 |  |

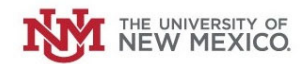

#### Next, select the supervisor of the person requesting reimbursement from the Drop-Down List.

| Line Item Total \$45.61                                                       | Q stef                           |            |
|-------------------------------------------------------------------------------|----------------------------------|------------|
|                                                                               | Steffany Sandoval (STEFFANY)     | •          |
|                                                                               | Darko <b>Stef</b> anovic (DARKO) |            |
| Please specify the quantity of dolla<br>billing totals to successfully submit | Stefan Posse (SPOSSE)            | ination. F |
|                                                                               | Stefan Menchinger (SMENCHINGER)  |            |
| * Are Exact Denominations<br>Required?                                        | Stefani Garcia (STNGARCIA)       |            |
|                                                                               | Stefanie Woods (SBLACK2)         |            |
| Denomination Total                                                            | Stefanie Cardenas (SCARDENAS7)   | -          |
| * Dept Supervisor or Approver Lvl 1                                           |                                  | ~          |
|                                                                               |                                  |            |

The Petty Cash Custodian for the Petty Cash Fund you selected at the beginning will default in the "Petty Cash Custodian or Approver" box.

| * Petty Cash Custodian or Approver Martin Desautels (MDESAUTE) |
|----------------------------------------------------------------|
|----------------------------------------------------------------|

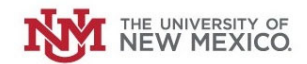

 $\checkmark$ 

Once everything is in order, click "Submit"

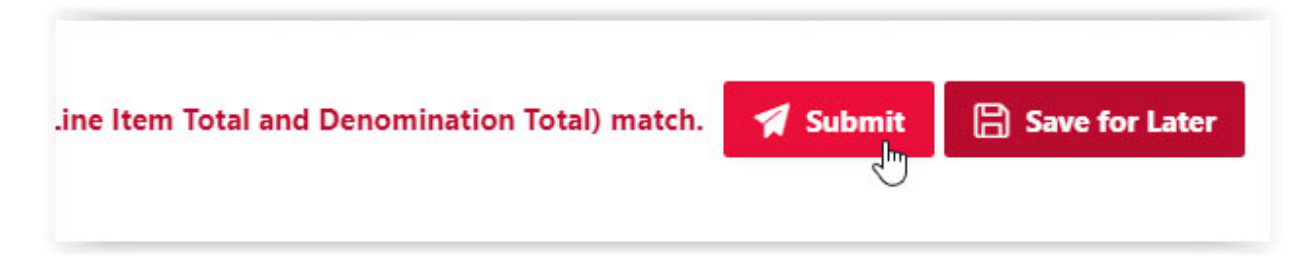

You should receive this message indicating the upcoming routing steps:

Row created. Your Petty Cash Reimbursement request has been submitted and is pending approval. Your request will route to your supervisor, your requested petty cash custodian followed by your central accounting office (UA or CGA) for approval. You will receive email notifications for each approval step. You can also log in to check status under "My Requests" within this Petty Cash Management (PCM) application. If you have any questions concerning this request, please contact Unrestricted Accounting office at gacal@unm.edu.

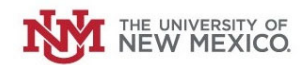

# You will receive email notifications throughout the approval steps, as well as an email notification when your Petty Cash is ready for pickup at the UNM Cashier's/Bursar's Cash Window.

From: cashiering@unm.edu <cashiering@unm.edu> Sent: Thursday, November 30, 2023 10:10 AM To: Marty Desautels <mdesaute@unm.edu> Cc: Marty Desautels <mdesaute@unm.edu>; Marty Desautels <mdesaute@unm.edu> Subject: Petty Cash Ready for Pickup

Dear Martin Desautels(MDESAUTE),

Your petty cash request 2417 is ready for pick-up at Cashiers. Please bring your UNM ID for verification. You cannot pick up your petty cash without your UNM ID.

You may delegate someone else to pick up the petty cash for you. If you are making this delegation, please send an email to cashiering@unm.edu with the name of the person who is picking up the petty cash and include the Petty Cash RequestID. The person must be a UNM employee and must present their UNM ID.

Please call Cashiers at 505-277-5363 or email cashiering@unm.edu if you have questions. Cashier window hours are open from 8 AM to 4:30 PM, Monday through Friday.